## So importieren Sie gesicherte Emails aus einer Datei in Microsoft Outlook 2013 / 2016 / Office 365

Bei diesen Anweisungen wird davon ausgegangen, dass Sie Ihre Outlook-E-Mails, Kontakte und Kalender aus der anderen Instanz von Outlook bereits <u>exportiert</u> haben und diese nun in Outlook 2010 / 2013 / 2016 oder Outlook für Office 365 importieren möchten.

Wählen Sie oben im Outlook-Menüband den Reiter Datei.

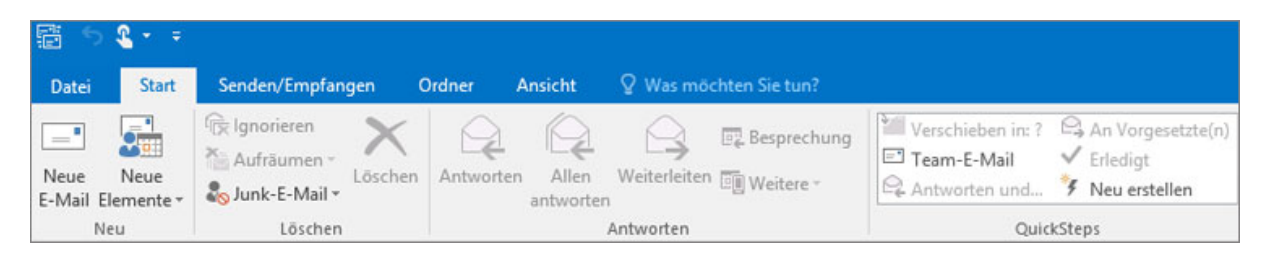

Wählen Sie **Öffnen und exportieren > Importieren/Exportieren** aus. Dadurch wird der Import-/Export-Assistent gestartet.

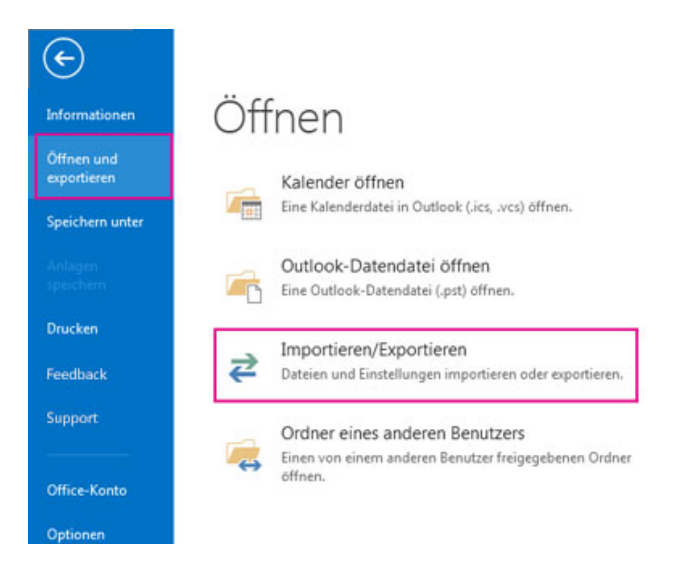

Wählen Sie Aus anderen Programmen oder Dateien importieren aus, und klicken Sie auf Weiter.

| Wählen Sie eine Aktion aus:<br>Aus anderen Programmen oder Dateien importieren<br>Kalendar- (ICS) oder vCalendar-Datei (VCS) importieren<br>In Datei exportieren<br>RSS-Feeds aus einer OPML-Datei importieren |
|----------------------------------------------------------------------------------------------------|
| RSS-Feeds aus gemeinsamer Feedliste importieren<br>RSS-Feeds in eine OPML-Datel exportieren<br>VCARD-Datei (VCF) importieren                                                                                   |
| Beschreibung<br>Daten aus anderen Dateien wie Outlook-Datendateien (PST) oder<br>Textdateien importieren.                                                                                                    |
|                                                                                                    |

Wählen Sie Outlook-Datendatei (PST) aus, und klicken Sie auf Weiter.

Navigieren Sie zu der PST-Datei, die Sie importieren möchten. Wählen Sie unter Optionen aus, wie E-Mails und Kontakte gehandhabt werden sollen, und wählen Sie dann Weiter aus.

| Outlook-Datendatei im | portieren 💌                                                                                                    |
|-----------------------|----------------------------------------------------------------------------------------------------|
|                       | Zu importierende Datei:<br>kumente\Outlook-Dateien\backup.pst<br>Optionen<br>Duplikate durch importierte Elemente ersetzen<br>Erstellen von Duplikaten zulassen<br>Keine Duplikate importieren |
|                       | < Zurück Weiter > Abbrechen                                                                                                    |

Wenn der Outlook-Datendatei (PST) ein Kennwort zugewiesen wurde, geben Sie das Kennwort ein, und klicken Sie dann auf **OK**.

Wenn Sie den Inhalt der PST-Datei in Ihr Office 365-Postfach importieren, wählen Sie dieses Postfach hier aus.

Wenn Sie NICHT in Ihr Office 365-Postfach importieren, wählen Sie **Importieren von Elementen in den aktuellen Ordner** aus. Hiermit werden die Daten in den aktuell ausgewählten Ordner importiert.

| Outlook-Datendatei importieren                                                            |                                              |     |
|-------------------------------------------------------------------------------------------|----------------------------------------------|-----|
|                                                                                           | rdner, aus dem Sie importieren möchten:      |     |
| Wenn Sie in Ihr Office<br>365-Postfach importieren<br>möchten, wählen Sie es<br>hier aus. | Unterordner einbeziehen Filter               |     |
|                                                                                           | Elemente in den aktuellen Ordner importieren |     |
|                                                                                           | Elemente in denselben Ordner importieren in: |     |
|                                                                                           | Jan@ onmicrosoft.com                         | •   |
|                                                                                           | < Zurück Fertig stellen Abbred               | hen |

Klicken Sie auf **Finish**. Outlook beginnt sofort mit dem Importieren des Inhalts Ihrer PST-Datei. Wenn das Statusfeld geschlossen wird, ist der Import abgeschlossen.